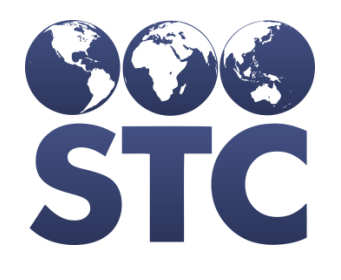

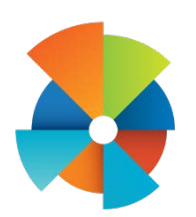

## VOMS Release Notes

v2.17.5.0.6

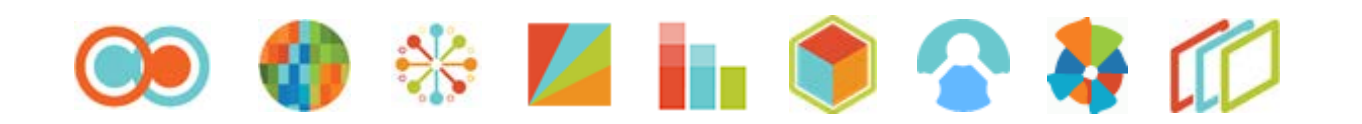

## **Table of Contents**

| lication Changes |
|------------------|
|------------------|

## **Application Changes**

The following application items are corrected in this version:

| Feature Area   | Description                                                                                                    |
|----------------|----------------------------------------------------------------------------------------------------|
| Ordering       | Made additional changes to the buttons during the ordering process to stop duplicate orders. (VOMSUSA-3477, VOMSUSA-3505)                                                                                                    |
|                | Steps to Test:                                                                                                    |
|                | <ol> <li>Log in to the VOMS application.</li> <li>If applicable, select an Organization/Facility.</li> <li>Navigate to Orders &amp; Returns &gt; Orders &amp; Transfers<br/>&gt; New Orders.</li> <li>During the ordering process quickly click the Next or<br/>Save button.</li> <li>Submit the order for approval.</li> <li>View the order at the approval level.</li> <li>Notice no order items are duplicated within the<br/>order and the order its self is not duplicated.</li> </ol> |
|                | Disabled the "click out of window" feature for the Direct Ship<br>Overage message modal. User must select the Close button<br>for the message modal to close. (VOMSUSA-3456)                                                                                                    |
|                | Set Up:                                                                                                    |
|                | <ul> <li>Have Direct Ship vaccines set on the Vaccine Setting screen.</li> <li>Have an order set with the above vaccines.</li> <li>Have an Organization/Facility with the above order set assigned to it.</li> </ul>                                                                                                    |
|                | Steps to Test:                                                                                                    |
|                | <ol> <li>Log in to the VOMS application.</li> <li>Select the above Organization/Facility.</li> <li>Navigate to Orders &amp; Returns &gt; Orders &amp; Transfers<br/>&gt; New Orders.</li> <li>Order more than the Direct Ship Maximum Value.</li> <li>Quickly click the Next button.</li> <li>Notice the Direct Ship message modal is displayed,<br/>and the user has to click the Close button for the<br/>message modal to close.</li> </ol>                                              |
| Receive Orders | Made changes to the partially receiving code: Now additional<br>lines are not added when not needed and the order is not<br>put in Partially Received status when the order is completely<br>received. This was noticed during the testing of the Multiple<br>Box indicator changes. (VOMSUSA-3143, VOMSUSA-3480)                                                                                                    |

| Feature Area                | Description                                                                                                    |
|-----------------------------|----------------------------------------------------------------------------------------------------|
| Feature Area                | <ul> <li>Description</li> <li>Set Up: <ul> <li>Have a VTrckS Shipping file with multiple box indicator set.</li> </ul> </li> <li>Steps to Test: <ul> <li>Log in to the VOMS application.</li> <li>Select the State Approver Organization.</li> <li>Navigate to Approvals &amp; Management &gt; Import Shipping Files.</li> <li>Import the above VTrckS Shipping Files.</li> <li>Notice the file doesn't error because of the Multiple Box indicator.</li> <li>Navigate to the provider the order.</li> <li>View the order.</li> <li>Notice the order is in Shipped status.</li> <li>Partially receive a vaccine in the order.</li> <li>Notice the order is in Partially Received status.</li> <li>Completely receive the order.</li> </ul> </li> </ul> |
|                             | <ul> <li>displayed on the Orders &amp; Transfers screen.</li> <li>13. Repeat the above steps for an order that has not had a VTrckS Shipping File imported.</li> <li>14. Notice the application functions correctly.</li> </ul>                                                                                                    |
| VIrckS Shipping File Import | Made changes to the VTrckS Import code to fix an issue with<br>the Multiple Box indicator not being read correctly for<br>additional boxes. (VOMSUSA-3265)<br>Set Up:                                                                                                    |
|                             | <ul> <li>Have a VTrckS Shipping file with multiple box<br/>indicator set.</li> </ul>                                                                                                    |
|                             | Steps to Test:                                                                                                    |
|                             | <ol> <li>Log in to the VOMS application.</li> <li>Select the State Approver Organization.</li> <li>Navigate to Approvals &amp; Management &gt; Import<br/>Shipping Files.</li> <li>Import the above VTrckS Shipping Files.</li> <li>Notice the file doesn't error because of the Multiple<br/>Box indicator.</li> <li>Navigate to the provider the order belongs too.</li> <li>View the order.</li> <li>Notice the shipping information is imported<br/>correctly.</li> </ol>                                                                                                    |